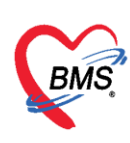

# คู่มือการปรับตั้งค่าเริ่มต้นโปรแกรม BMS-HOSxP เมื่อขึ้นปีใหม่ ประกอบไปด้วยเนื้อหา ดังนี้

| 1. การปรับตั้งค่าหมายเลข HN   | หน้า 2-3 |
|-------------------------------|----------|
| 2. การปรับตั้งค่าหมายเลข AN   | หน้า 4-5 |
| 3. การปรับตั้งค่าหมายเลข DN   | หน้า 6   |
| 4.การปรับตั้งค่าหมายเลข REFER | หน้า 7-9 |
| 5.การปรับตั้งค่าหมายเลข XN    | หน้า 10  |

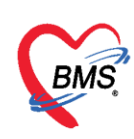

# <u>วิธีกำหนดค่าเริ่มต้น เมื่อขึ้นปีใหม่</u>

1. <u>การกำหนดค่า HN มี 2 กรณี คือ</u>

<u>กรณีที่ 1</u> ใน system setting ได้กำหนดค่ารูปแบบการออกค่า HN เป็น <u>ใช้ปี พ.ศ.ตามด้วยลำดับ</u> ในกรณีที่ตั้งค่าแบบนี้เมื่อถึงวันที่ 1 มกราคม โปรแกรมจะเปลี่ยนค่าให้อัตโนมัติไม่ต้องกำหนดค่าเพิ่มเติม <u>กรณีที่ 2</u> ใน system setting ได้กำหนดค่ารูปแบบการออกค่า HN เป็น ใช<u>้ Serial Counter</u>

วิธีที่ 1 ในกรณีที่ตั้งค่าแบบนี้ จะต้องไปกำหนดค่าใน Serial Management ในช่องของ HN ใหม่ เพิ่มเริ่มต้นค่า โดยการใส่ค่าเลขลำดับก่อนที่ต้องการจะใช้ เช่น จะต้องการใช้ เลข 630000001 เป็น HN แรก ของปีให้ตั้งค่าเป็น เลข 630000000 เมื่อลงทะเบียนผู้ป่วยใหม่ ค่า serial จะนับบวกเป็น 630000001

|            | L                      | Serial Manageme | nt       |      |
|------------|------------------------|-----------------|----------|------|
| 0          | Setting *              | HN              | 63000000 |      |
| - 🍫        | Main Setting           | AN              | U        | Save |
|            | รทัสแผนก               | DN              | 0        |      |
| 22         | ชื่อบุคคล              | ເລນກີ່ຮັບເນ້າ   | 0        |      |
|            | Computer - Dep.        | เลขที่ส่งต่อ    | 0        |      |
|            | Replication            | ×N              | 0        |      |
| .00<br>+.0 | Serial Management      | SP Use Prefix   |          |      |
| TI         | ระบบประกาศข่าว         | SP Use Number   | 0        |      |
| -          | Splash Logo            |                 |          |      |
|            | ข้อมูลสถานีอนามัยในเขต |                 |          |      |
|            | Client configuration   |                 |          |      |
| •          | Lab Link               |                 |          |      |
|            | NHSO                   |                 |          |      |
|            | ProvisDB               |                 |          |      |
| P          | Webservices            |                 |          |      |
|            | Admin Script           |                 |          |      |
|            | Table archive          |                 |          |      |
| 0          | ช่วยเหลือ              |                 |          |      |
| ×          | ปิด                    |                 |          |      |
|            |                        |                 |          |      |
|            |                        | ]               |          |      |

รูปที่ 1 แสดงการกำหนดหมายเลข HN ใน serial management

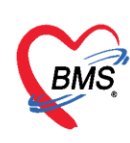

## <u>วิธีที่ 2 สามารถกำหนดค่าได้ที่ ตาราง serial โดยใช้คำสั่ง</u>

Select \* from serial where name like "%HN%"

โดยกำหนดค่าตัวเลขลำดับก่อนหน้าที่ต้องการ ในช่อง serial\_no และกดปุ่ม Update

| GMS 🗶 🖸 🔁 🖉 🔟                   | ] 🖬 🗉 💻 🗲            |          | . 🕒 🕒        | a 🖷 🛋 🐍          | ) <del>-</del> H | HOSxP SQL C   | )uery - |
|---------------------------------|----------------------|----------|--------------|------------------|------------------|---------------|---------|
| ระบบผู้ป่วยนอก ระบบห            | เ้องจ่ายยา ระบบผู้บ  | ป่วยใน ร | สะบบงานอื่นๆ | งานเชิงรุก       | งานจิตเวช        | Tools         | รายง    |
| Query Builder Open Table        | •                    | 🜔 Run    | De Exec      | 🥑 Update         | 🔒 Save           | 👌 Open        | Appe    |
| ทำงาษกับ Master : 127.0.0.1:hos |                      | •        | Last replica | tion agent activ | 4 11/            | /10/2557 14:4 | 3:10    |
| Query Table Process List        | Script Options       |          | 2            |                  |                  |               |         |
| Select * from serial w          | <b>here</b> name lik | ce "HN%" |              |                  |                  |               |         |
|                                 |                      |          |              | 🖌 กำหนดค         | า่าตัวเลขลำ      | าดับก่อน      |         |
| Drag a column header here to    | group by that colu   | umn      |              | หน้าที่ต้อ       | องการ ในช่       | อง            |         |
| name                            | serial_no            |          | nod h        | serial ı         | no และกด         | ปุ่ม          | l_e     |
| I HN                            |                      | 630000   | 000          |                  | 2                | 1             |         |
| hn_change_log                   |                      |          | 96           | Opuale           | -                |               |         |
|                                 |                      |          |              | _                |                  |               |         |

รูปที่ 2 แสดงการกำหนดค่าหมายเลข HN ในตาราง serial

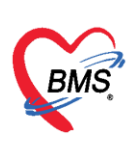

#### 2. <u>การกำหนดค่า AN</u>

<u>กรณีที่ 1</u> ใน system setting ได้กำหนดค่ารูปแบบการออกค่า AN เป็น <u>ใช้ปี พ.ศ.นำหน้า</u> ในกรณีที่ตั้งค่าแบบนี้เมื่อถึงวันที่ 1 มกราคม โปรแกรมจะเปลี่ยนค่าให้อัตโนมัติไม่ต้องกำหนดค่าเพิ่มเติม <u>กรณีที่ 2</u> ใน system setting ได้กำหนดค่ารูปแบบการออกค่า AN เป็น ใช<u>้ Serial Counter</u> <u>วิธีที่ 1</u> ในกรณีที่ตั้งค่าแบบนี้ จะต้องไปกำหนดค่าใน Serial Management ในช่องของ AN ใหม่ เพิ่มเริ่มต้น ค่า โดยการใส่ค่าเลขลำดับก่อนที่ต้องการจะใช้ เช่น จะต้องการใช้ เลข 630000001 เป็น HN แรกของปีให้ตั้ง ค่าเป็น เลข 63000000 เมื่อลงทะเบียนผู้ป่วยใหม่ ค่า serial จะนับบวกเป็น 63000001

| System Setting          |                  |          |        |
|-------------------------|------------------|----------|--------|
|                         | Serial Managemen | t        |        |
| Setting 🌣               |                  | -        |        |
| Anin Setting            | HN               | 0        | 📑 Save |
| 🔤 รู่หัสแผนก            | AN               | 63000000 |        |
| 🔍 ชื่อมดดอ              | DN               | U<br>0   |        |
| Computer - Den          | เลมที่ส่งต่อ     | 0        |        |
| Replication             | XN               | 0        |        |
| 00 Serial Management    | SP Use Prefix    |          |        |
|                         | SP Use Number    | 0        |        |
| Splash Long             |                  |          |        |
| 🖬 ข้อมอสถามือมานัยในเขต |                  |          |        |
| Client configuration    |                  |          |        |
|                         |                  |          |        |
|                         |                  |          |        |
| ProvisDB                |                  |          |        |
| Webservices             |                  |          |        |
|                         |                  |          |        |
|                         |                  |          |        |
|                         |                  |          |        |
| ★ 1-                    |                  |          |        |
| A 10                    |                  |          |        |

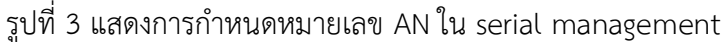

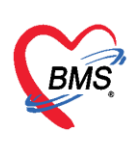

# <u>วิธีที่ 2 สามารถกำหนดค่าได้ที่ ตาราง serial โดยใช้คำสั่ง</u>

#### Select \* from serial where name like "AN%"

โดยกำหนดค่าตัวเลขลำดับก่อนหน้าที่ต้องการ ในช่อง serial\_no และกดปุ่ม Update

| ระบบผู้ป่วยนอก ระบบท            | Mองจ่ายยา ระบบผู้ปัง | 🗄 🕒 💮 🍙 🖟 🐖 🛋 🐍 🔻 🕒<br>ระบบงานอื่นๆ งานเชิงรุก 👍 เวนจิตเวช |
|---------------------------------|----------------------|------------------------------------------------------------|
| Query Builder Open Table        | - 💽 F                | Run 📝 Exec 🎯 Update 🔚 Save                                 |
| ทำงานกับ Master : 127.0.0.1:hos | •                    | Last replication agent active 11,                          |
| Query Table Process List        | Script Options       |                                                            |
| Select * from serial w          | where name like "A   | n≈" 2                                                      |
|                                 |                      |                                                            |
| Drag a column header here to    | group by that column | กำหนดค่าตัวเลขลำดับ                                        |
| name                            | serial_no 💽 e_i      | , മപ്മ ര 3_                                                |
| I AN                            | 63000000             | กอนหนาทตองการ ใน                                           |
| anc_number                      | 2                    | ช่อง serial no และกด                                       |
| anes_id                         | 2                    |                                                            |
| anes_invent_id                  | 4                    | ปุ่ม Update                                                |
|                                 |                      |                                                            |

รูปที่ 4 แสดงการกำหนดค่าหมายเลข AN ในตาราง serial

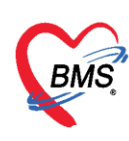

#### <u>การกำหนดค่า DN</u>

สามารถกำหนดค่าได้ที่ ตาราง serial

โดยเพิ่มค่า serial สำหรับที่จะใช้ขึ้นมาใหม่ และกำหนดค่าตัวเลขที่จะเป็นหมายเลขลำดับแรกที่จะใช้ของปี โดยใช้คำสั่ง

insert into serial (name,serial\_no) values ('dn-2563',6300000) จากนั้น กดปุ่ม Exec

| Carlo 2* 🛛 🗋 3/ 🖉 🖃 🖬 🔳 💻 🗲                    | 2 📑 🕻  | 2 🕒 🏠 📓          | 🧧 🛋 🤱          | )∓ ŀ      | HOSxP SQL C   | )uery - |
|------------------------------------------------|--------|------------------|----------------|-----------|---------------|---------|
| ระบบผู้ป่วยนอก ระบบห้องจ่ายยา ระบบผู้ป่        |        | ระบบงานอื่นๆ     | งานเชิงรุก     | งานจิตเวช | Tools         | รายง    |
| Query Builder Open Table 🗸 🗸                   | 🜔 Run  | De Exec          | 🧿 Update       | 🔒 Save    | 👌 Open        | Арре    |
| ทำงาพกับ Master : 127.0.0.1:hos                | •      | Last replication | n agent active | e 11.     | /10/2557 14:4 | 3:10    |
| Query Table Process List Script Options        |        |                  |                |           |               |         |
| <pre>insert into serial (name,serial_no)</pre> | values | ('dn-2563        | ',630000       |           |               |         |
|                                                |        |                  |                | -0        |               |         |
|                                                |        |                  |                |           |               |         |

รูปที่ 5 แสดงการเพิ่มค่า serial หมายเลข DN ในการใช้ขึ้นปีใหม่

| 🟫 🗶 🗋 🖏 🖉 🗃                                                                              | ) 🖬 🗉 🗉                                                                      | 1 💋             | 2 =          |     | 🕒 🏠         | R 9      | i 🛋 🐍       |
|------------------------------------------------------------------------------------------|------------------------------------------------------------------------------|-----------------|--------------|-----|-------------|----------|-------------|
| ระบบผู้ป่วยนอก ระบบ                                                                      | ห้องจ่ายยา ร                                                                 | ะบบผู้ว         | ป่วยใน       | 5   | ะบบงานอื่น  | 1 0      | านเชิงรุก   |
| Query Builder Open Table                                                                 |                                                                              | •               | 🚺 R          | un  | Drec 😥      | 0        | Update      |
| ทำงานกับ Master : 127.0.0.1:hos                                                          |                                                                              |                 | •            |     | Last replic | cation a | gent active |
| Query Table Process List                                                                 | Script Optic                                                                 | ons             |              |     |             |          |             |
| Select * from serial                                                                     | where name                                                                   | lik             | ce "I)N      | 1%" |             |          |             |
|                                                                                          |                                                                              |                 |              |     |             |          |             |
|                                                                                          |                                                                              |                 |              |     |             |          |             |
| Deep a selver has deep to set                                                            |                                                                              | t and           |              | _   |             | _        |             |
| Drag a column header here to                                                             | ) group by the                                                               | ıt colu         | ımn          |     |             |          |             |
| Drag a column header here to                                                             | group by the<br>serial_no                                                    | t colu<br>nodi  | umn<br>hos_g | uid |             |          | ho:         |
| Drag a column header here to<br>name<br>> DN                                             | ) group by tha<br>serial_no<br>1                                             | t colu<br>nodi  | umn<br>hos_g | uid |             |          | ho:         |
| Drag a column header here to<br>name<br>> DN<br>dn-2557                                  | group by tha<br>serial_no<br>1<br>5700268                                    | t colu<br>nodi  | ımn<br>hos_g | uid |             |          | ho:         |
| Drag a column header here to<br>name<br>> DN<br>dn-2557<br>dn-2558                       | o group by tha<br>serial_no<br>1<br>5700268<br>5800700                       | ıt colu<br>nodı | umn<br>hos_g | uid |             |          | ho:         |
| Drag a column header here to<br>name<br>> DN<br>dn-2557<br>dn-2558<br>dn-2560            | group by the<br>serial_no<br>5700268<br>5800700<br>6000004                   | nodi            | ımn<br>hos_g | uid |             |          | ho:         |
| Drag a column header here to<br>name<br>> DN<br>dn-2557<br>dn-2558<br>dn-2560<br>dn-2562 | o group by the<br>serial_no<br>1<br>5700268<br>5800700<br>6000004<br>6200004 | nodi            | umn<br>hos_g | uid |             |          | ho:         |

รูปที่ 6 แสดงการกำหนดหมายเลข DN ใน ตาราง serial

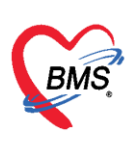

#### 3. <u>การกำหนดค่า Refer In</u>

2**ิอีที่ 1** ตั้งค่าเริ่มต้น โดยกำหนดค่าได้ที่ Serial Management โดยใส่หมายเลขที่รับเข้า ลำดับก่อนหน้าที่ ต้องการใช้ เช่น ใส่ 6300000 เมื่อต้องการให้ เลข Refer เข้า แรกของปี เป็น 6300001

| CRIMS | 2* 🚺 🖺 🍫 🜌 🖬                           | ) 🗖 🗉 🔳 🗲 🖊 🧮                       | 🕒 🕒 🏫 院 🍯 😩             | )∓ s      | ystem Setti | ng - :: HOS | xP::3 |
|-------|----------------------------------------|-------------------------------------|-------------------------|-----------|-------------|-------------|-------|
|       | ระ <mark>ลงทะเบียนการส่งตรวจรัก</mark> | าษา (Ctrl+F2) <sub>บผู้ป่วยใน</sub> | ระบบงานอื่นๆ งานเชิงรุก | งานจิตเวช | Tools       | รายงาน      | Sys   |
|       |                                        | Serial Managemen                    | t                       |           |             |             |       |
| 0     | Setting *                              |                                     | •                       |           |             |             |       |
|       | Main Setting                           | HN                                  | U                       |           | 6           | 🖹 Save      |       |
|       | รทัสแผนก                               | AN                                  | U                       |           |             |             |       |
|       | ชื่อขอดอ                               | บพ                                  | 630000                  |           |             |             |       |
|       | Computer - Dep                         | เลขที่ส่งต่อ                        | 030000                  |           |             |             |       |
|       | Peolication                            | XN                                  | о<br>П                  |           |             |             |       |
| .00   | Corial Management                      | SP Use Prefix                       |                         |           |             |             |       |
| +.0   |                                        | SP Use Number                       | 0                       | ÷         |             |             |       |
|       | School Less                            |                                     | -                       |           |             |             |       |
|       | Spiasn Logo                            |                                     |                         |           |             |             |       |
|       | ขอมูลสถานอนามยโนเขต                    |                                     |                         |           |             |             |       |
|       | Client configuration                   |                                     |                         |           |             |             |       |
| -     | Lab Link                               |                                     |                         |           |             |             |       |
| •     | NHSO                                   |                                     |                         |           |             |             |       |
|       | ProvisDB                               |                                     |                         |           |             |             |       |
| 2     | Webservices                            |                                     |                         |           |             |             |       |
|       | Admin Script                           |                                     |                         |           |             |             |       |
| -     | Table archive                          |                                     |                         |           |             |             |       |
| 0     | ช่วยเหลือ                              |                                     |                         |           |             |             |       |
| ×     | ปิด                                    |                                     |                         |           |             |             |       |
|       |                                        |                                     |                         |           |             |             |       |
|       |                                        | ]                                   |                         |           |             |             |       |

รูปที่ 7 แสดงการกำหนดหมายเลข Refer In ใน ใน Serial Management

### <u>วิธีที่ 2 สามารถกำหนดค่าได้ที่ ตาราง serial โดยใช้คำสั่ง</u>

#### Select \* from serial where name like "%refer%"

โดยกำหนดค่าตัวเลขลำดับก่อนหน้าที่ต้องการ ในช่อง serial\_no ที่ชื่อ serial : i\_refer\_number และกดปุ่ม Update

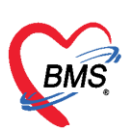

| 🧭 HOSxP SQL Query               |              |         |          |             |                  |             |
|---------------------------------|--------------|---------|----------|-------------|------------------|-------------|
| Query Builder Open Table        |              | •       | 🜔 Run    | 📝 Exec      | 🎯 Update         | 🔒 Save 🧯    |
| ทำงานกับ Master : 127.0.0.1:hos |              |         | •        | Last replic | ation agent acti | ive 11/10   |
| Query Table Process List        | Script Optio | ons     |          |             |                  |             |
| Select * from serial            | here name    | lik     | æ "%ref  | er%"        |                  |             |
|                                 |              |         |          |             |                  |             |
| Drag a column header here to    | group by the | ıt colu | ımn      |             |                  |             |
| name                            | serial_no    | nod     | hos_guid |             | h                | os_guid_ext |
| > o_refer_number                | 0            |         |          |             |                  |             |
| i_refer_number                  | 6300000      |         |          |             |                  |             |
| referout_id                     | 6753         |         |          |             |                  |             |
| refer_reply_id                  | 3            |         |          |             |                  |             |

รูปที่ 8 แสดงการกำหนดหมายเลข refer in ใน ตาราง serial

#### 4. <u>การกำหนดค่า Refer Out</u>

2ิธีที่ 1 ตั้งค่าเริ่มต้น โดยกำหนดค่าได้ที่ Serial Management โดยใส่หมายเลขที่ส่งต่อ ลำดับก่อนหน้าที่ ต้องการใช้ เช่น ใส่ 6300000 เมื่อต้องการให้ เลขที่ส่งต่อ แรกของปี เป็น 6300001

|            | <b>E</b>               | Serial Managemen | t       |   |      |
|------------|------------------------|------------------|---------|---|------|
| 0          | Setting *              | HN               | 0       |   |      |
| -          | Main Setting           | AN               | 0       |   | Save |
|            | รทัสแผนก               | DN               | 0       |   |      |
| 28         | ชื่อบุคคล              | ເລນກີ່ຮັບເv້າ    | 0       |   |      |
|            | Computer - Dep.        | เลขที่ส่งต่อ     | 6300000 |   |      |
|            | Replication            | XN               | 0       |   |      |
| .00<br>+.0 | Serial Management      | SP Use Prefix    | 1       |   |      |
| TĬ         | ระบบประกาศข่าว         | SP Use Number    | 0       | ÷ |      |
| -          | Splash Logo            |                  |         |   |      |
|            | ข้อมูลสถานีอนามัยในเขต |                  |         |   |      |
|            | Client configuration   |                  |         |   |      |
| •          | Lab Link               |                  |         |   |      |
| •          | NHSO                   |                  |         |   |      |
|            | ProvisDB               |                  |         |   |      |
| 2          | Webservices            |                  |         |   |      |
|            | Admin Script           |                  |         |   |      |
|            | Table archive          |                  |         |   |      |
| 0          | ช่วยเหลือ              |                  |         |   |      |

รูปที่ 9 แสดงการกำหนดหมายเลข Refer Out ใน Serial Management

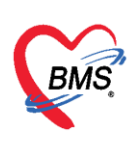

#### <u>วิธีที่ 2 สามารถกำหนดค่าได้ที่ ตาราง serial โดยใช้คำสั่ง</u>

#### Select \* from serial where name like "%refer%"

โดยกำหนดค่าตัวเลขลำดับก่อนหน้าที่ต้องการ ในช่อง serial\_no ที่ชื่อ serial o\_refer\_number และกดปุ่ม Update

| 🧭 HOSxP SQL Query                                            |                           |        |          |              |               |              |
|--------------------------------------------------------------|---------------------------|--------|----------|--------------|---------------|--------------|
| Query Builder Open Table                                     |                           | -      | 🜔 Run    | D Exec       | 🥑 Updat       | e 🔒 Save 👔   |
| ทำงานกับ Master : 127.0.0.1:hos                              |                           |        | Ŧ        | Last replica | ation agent a | ctive 11/10  |
| Query Table Process List                                     | Script Optio              | ons    |          |              |               |              |
| Select * from serial                                         | <b>here</b> name          | lik    | e "%ref  | er%"         | •             |              |
|                                                              |                           |        |          |              |               |              |
| Drag a column header here to                                 | group by tha              | t colu | mn       |              |               |              |
| name                                                         | serial_no                 | nodı   | hos_guid |              | ٩             | hos_guid_ext |
| I o_refer_number                                             | 6300000                   |        |          |              |               |              |
| i refer number                                               | 000000                    |        |          |              |               |              |
|                                                              | 6300000                   |        |          |              |               |              |
| referout_id                                                  | 6753                      |        |          |              |               |              |
| referout_id<br>refer_reply_id                                | 6753<br>3                 |        |          |              |               |              |
| referout_id<br>refer_reply_id<br>patient_data_preferences_id | 6300000<br>6753<br>3<br>4 |        |          |              |               |              |

รูปที่ 10 แสดงการกำหนดหมายเลข Refer Out ใน ตาราง serial

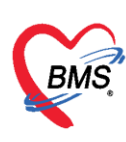

5. <u>การกำหนดหมายเลข XN</u>

<u>สามารถกำหนดค่าได้ที่ ตาราง serial</u>

# <u>โดยเพิ่มค่า serial สำหรับที่จะใช้ขึ้นมาใหม่ และกำหนดค่าตัวเลขที่จะเป็นหมายเลขลำดับแรกที่จะใช้ของ</u> ปีโดยใช้คำสั่ง

insert into serial (name,serial\_no) values ('xn-2563',6300000) จากนั้น กดปุ่ม Exec

| 🎯 HOSxP SQL Query     |                      |     |        |             |               |        |               |        |
|-----------------------|----------------------|-----|--------|-------------|---------------|--------|---------------|--------|
| Query Builder Open Ta | ble                  | Ŧ   | 🜔 Run  | 📝 Exec      | 🎯 Update      | 🔒 Save | 👌 Open        | Append |
| ทำงานกับ Master : 127 | 0.0.1:hos            |     | Ŧ      | Last replic | 2 agent activ | re 11  | /10/2557 14:4 | 13:10  |
| Query Table Proce     | ss List Script Optio | ns  |        |             |               | _      |               |        |
| insert into seri      | al (name,serial_n    | 10) | values | ('xn-25     | 63',630000    | 10)    |               |        |
|                       |                      |     |        |             |               |        |               |        |

รูปที่ 11 แสดงการเพิ่มค่าหมายเลข XN ใน ตาราง serial

ตรวจสอบ การกำหนดค่าหมายเลข XN ที่เพิ่มเข้าไป

| HOSxP SQL Query                                                                                      |                                                                              |                 |                        |             |               |       |           |
|----------------------------------------------------------------------------------------------------|------------------------------------------------------------------------------|-----------------|------------------------|-------------|---------------|-------|-----------|
| Query Builder Open Table                                                                             |                                                                              | •               | 🜔 Run                  | D Exec      | 🎯 Update      | e     | 🔒 Save    |
| ทำงานกับ Master : 127.0.0.1:hos                                                                      |                                                                              |                 | •                      | Last replic | ation agent a | ctive | 11        |
| Query Table Process List Script Options                                                              |                                                                              |                 |                        |             |               |       |           |
| select * from serial v                                                                               | where name                                                                   | lik             | œ "%xn <mark></mark> % |             |               |       |           |
|                                                                                                    |                                                                              |                 |                        |             |               |       |           |
|                                                                                                    |                                                                              |                 |                        |             |               |       |           |
|                                                                                                    |                                                                              |                 |                        |             |               |       |           |
| Drag a column header here to                                                                         | group by the                                                                 | t colu          | ımn                    |             |               |       |           |
| Drag a column header here to name                                                                    | group by the<br>serial_no                                                    | it colu<br>nodu | ımn<br>hos_guid        |             |               | hos_  | _guid_ext |
| Drag a column header here to<br>name<br>> xray_xn                                                    | group by tha<br>serial_no<br>495                                             | t colu<br>nodi  | ımn<br>hos_guid        |             |               | hos_  | guid_ex   |
| Drag a column header here to<br>name<br>xray_xn<br>XN                                                | group by the<br>serial_no<br>495<br>0                                        | nodı            | ımn<br>hos_guid        |             |               | hos_  | .guid_ext |
| Drag a column header here to<br>name<br>xray_xn<br>XN<br>xn-2558                                     | group by the<br>serial_no<br>495<br>0<br>263                                 | nodı            | ımn<br>hos_guid        |             |               | hos_  | .guid_ext |
| Drag a column header here to<br>name<br>xray_xn<br>XN<br>xn-2558<br>xn-2557                          | serial_no<br>495<br>0<br>263<br>5700023                                      | nodı            | ımn<br>hos_guid        |             |               | hos_  | guid_ex   |
| Drag a column header here to<br>name<br>xray_xn<br>XN<br>xn-2558<br>xn-2557<br>xn-2560               | group by the<br>serial_no<br>495<br>0<br>263<br>5700023<br>3                 | nodi            | umn<br>hos_guid        |             |               | hos_  | guid_ext  |
| Drag a column header here to<br>name<br>xray_xn<br>XN<br>xn-2558<br>xn-2557<br>xn-2560<br>xn-2561    | group by the<br>serial_no<br>495<br>0<br>263<br>5700023<br>3<br>6100001      | nodi            | ımn<br>hos_guid        |             |               | hos_  | .guid_ext |
| Drag a column header here to   name   xray_xn   XN   xn-2558   xn-2557   xn-2560   xn-2561   xn-2562 | group by the<br>serial_no<br>495<br>0<br>263<br>5700023<br>3<br>6100001<br>1 | nodi            | umn<br>hos_guid        |             |               | hos_  | .guid_ext |

รูปที่ 12 แสดงค่าหมายเลข XN ที่เพิ่มใน ตาราง serial